附件一

# 汉江师范学院学生网上缴费说明

我校现开通三种网上缴费模式:

模式一: 校园统一缴费平台

#### 1.1 系统登陆

在浏览器地址栏输入 <u>http://pay.hjnu.edu.cn/xysf/login.aspx</u>,亦可进入学校财 务处网站首页-常用查询-缴费平台,登录该系统。

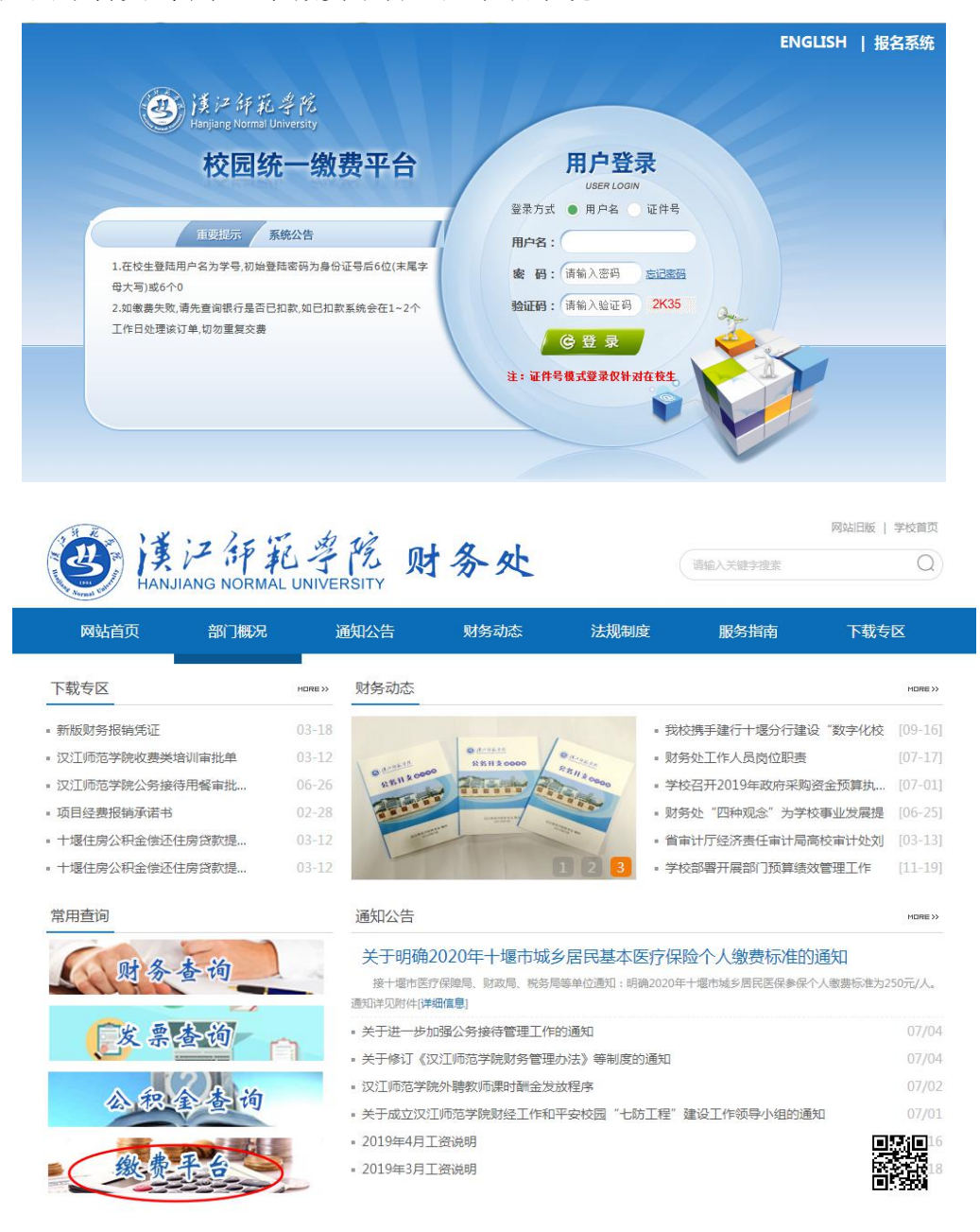

在校生登陆时,用户名为学号,密码为身份证号后6位(末尾大写)或6个

**0**。忘记密码请点击"忘记密码"链接,在打开的窗口中验证密保后重新设置密码。

#### 1.2 用户信息维护

登陆支付平台后,点击导航栏的个人信息按钮,显示个人信息确认及维护界 面。请确认个人信息无误后再进行缴费,避免误交费。

| 当前位置: | 个人信息               |      |          |      |     |   |  |
|-------|--------------------|------|----------|------|-----|---|--|
| 人员编号: | 00000              | 姓名:  | 00000    |      | 性别: | 男 |  |
| 身份证号: | 411224198712131455 | 电话:  |          |      | 手机: |   |  |
| 邮箱:   |                    | 地址:  |          |      |     |   |  |
| 邮编:   |                    |      |          |      |     |   |  |
|       |                    |      |          |      |     |   |  |
|       | ┌ 信息维护             |      |          |      |     |   |  |
|       |                    | 个人信则 | 息修改 密码修改 | 密保修改 |     |   |  |

#### 1.3 欠费信息查询

点击导航栏"当前费用"按钮,显示当前人员的所有欠费。

| 收费期间:        | 收费项目:                            |            |           | 期项目 查 询    |        |      |      |      |      |  |
|--------------|----------------------------------|------------|-----------|------------|--------|------|------|------|------|--|
| 言息以及交费状况 (共有 | 1条缴费项目,共                         | ·需交费100.00 | 元,已缴费0.13 | 3元,欠费99.87 | 元)     |      |      |      |      |  |
|              | Alter Marine States and a second |            |           |            | 0250.0 |      |      |      |      |  |
| 收费期间         | 收费项目                             | 收费起始       | 收费终止      | 收费状态       | 收费类型   | 应缴金额 | 实缴金额 | 欠费金额 | 支付状态 |  |

### 1.4 学费缴费

点击导航栏的"学费缴费"按钮,显示学费欠费和选择页面:

| 说明:请 | 选择本次进行缴费的收费  | 区间,在相应的收费 | 期间打勾,然后点击 | "下一步"按钮 |      |      |      |       |
|------|--------------|-----------|-----------|---------|------|------|------|-------|
| 2019 | -2020学年度     |           |           |         |      |      |      |       |
|      | 收费区间         | 收费项目      | 应收金额      | 退费金额    | 减免金额 | 缓交金额 | 实缴金额 | 欠费金额  |
|      | 2019-2020学年度 | 学费        | 100.00    | 0.00    | 0.00 | 0    | 0.13 | 99.87 |

- A. 选择缴费学年。选择需要缴费的学年,点击"下一步"按钮。
- B. 选择缴费项目。

| 哺扒无厌后息面      | 下一步 按钮   | (1)半铺10日个 | 能再进11 修改/ | 如需要调整领 | 秋贺 <b>以半,</b> 阴从 | ж <del>а</del> т-ж | 按值里利匹挥 |       | 御弗会教        | ñi · 00 87 ∓ |
|--------------|----------|-----------|-----------|--------|------------------|--------------------|--------|-------|-------------|--------------|
| 选择需要缴费的项目:   |          |           |           |        |                  |                    |        |       | -SARAT SIZE | k. 55.6776   |
| 收费区间         | 收费项目     | 应收金额      | 退费金额      | 减免金额   | 缓交金额             | 实缴金额               | 欠费金额   | 缴费金额  | 操作列         | 全选 反选        |
| 2019-2020学年度 | 学费       | 100.00    | 0.00      | 0.00   | 0                | 0.13               | 99.87  | 99.87 | 修改          | ✓            |
| は有1条欠弗记录 共   | +:99.87元 |           |           |        |                  |                    |        |       | 10 000      |              |

温馨提示:修改项目缴费金额时,最小缴费金额不能小于0.01元,否则不允许修改。

C. 确认缴费信息。点击"下一步"选择缴费方式。

| 说明: 确认交 | 费信息无误后,点击"下一步"进行操作;若需更改或缴费失 | ——败,请返回欠费查询页面,重复以上操作 |       |
|---------|-----------------------------|----------------------|-------|
|         | 收费区间                        | 收费项目                 | 缴费金额  |
|         | 2019-2020学年度                | 学费                   | 99.87 |

- 上一步
- D、 缴费信息确认及缴费方式选择。

| 当前位置:缴费信息确认及支付方式选择                                                                                     |
|----------------------------------------------------------------------------------------------------|
| 支付信息: 懲费金额: 99.87 元 手续费: 0.00 元 总金额: 99.87 元                                                           |
| 请选择付款方式 (说明:选择银行或平台,点击'确认支付'以完成支付)                                                                     |
| 支付方式: 🔗 微信支付                                                                                           |
| ◎ 😒 微信支付                                                                                               |
| 1. 微信支付,确认支付后,请使用微信扫一扫扫描二维码以进行支付。<br>2. 若敏要失败,请确认微信没有扣款再进行下次支付,避免重复敏要<br>3. 若有疑问,请点击下载 <u>微信支付使用帮助</u> |
| 确定缴费 取消交费                                                                                              |

点击微信支付后,将会弹出微信二维码,请使用微信 APP 扫一扫进行扫码支付。

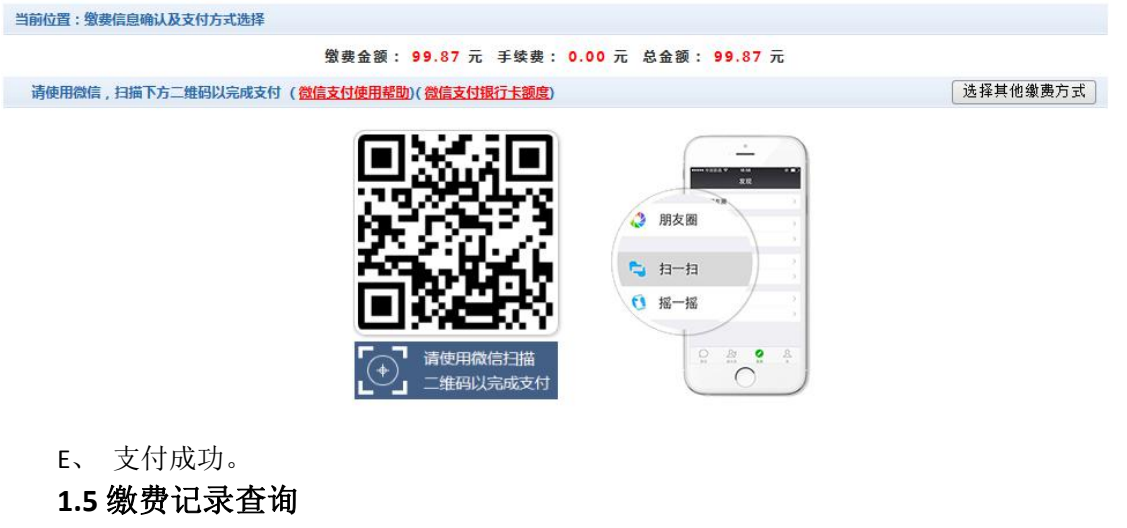

点击导航栏的"交易记录查询"按钮,可以查询具体的银行交易记录。

|                    | 订单日期:      |          | 订单号: | 订单     | ▶<br>●<br><br>●<br><br>< | 透 ⊻ 支付 | 状态:  | ⊻   |
|--------------------|------------|----------|------|--------|----------------------------------------------------------------------------------------------------|--------|------|-----|
| 银行订单               | 订单日期       | 订单时间     | 交易银行 | 订单金额   | 手续费                                                                                                    | 交易金额   | 支付状态 | 操作列 |
| xf190930HJNU000002 | 2019-09-30 | 10:25:05 | 微信支付 | ¥0.01  | ¥ 0.00                                                                                                    | ¥0.01  | 是    | 明细  |
| xf190926HJNU000012 | 2019-09-26 | 17:49:28 | 微信支付 | ¥ 0.01 | ¥ 0.00                                                                                                    | ¥0.01  | 是    | 明细  |
| xf190926HJNU000011 | 2019-09-26 | 17:37:24 | 微信支付 | ¥0.01  | ¥0.00                                                                                                    | ¥0.01  | 是    | 明细  |
| xf190926HJNU000010 | 2019-09-26 | 17:24:08 | 微信支付 | ¥0.01  | ¥ 0.00                                                                                                    | ¥0.01  | 是    | 明细  |
| xf190926HJNU000009 | 2019-09-26 | 17:22:26 | 微信支付 | ¥ 0.01 | ¥ 0.00                                                                                                    | ¥ 0.01 | 是    | 明细  |

点击记录栏的"明细"链接,可以查询具体的缴费项目信息。

| 丁单号:xf190930HJNU000002 |              |      |         |       | 徽费    | 凭证 返 |
|------------------------|--------------|------|---------|-------|-------|------|
| 订单号                    | 收费期间         | 收费项目 | 应缴金额    | 订单金额  | 支付金额  | 交易状态 |
| xf190930HJNU000002     | 2019-2020学年度 | 学费   | ¥ 99.88 | ¥0.01 | ¥0.01 | 成功   |

模式二: 校园统一缴费平台(移动端)

手机微信扫二维码进入校园统一缴费平台(移动端),登陆时,用户名为学 号,密码为身份证号后6位(末尾大写)或6个0。

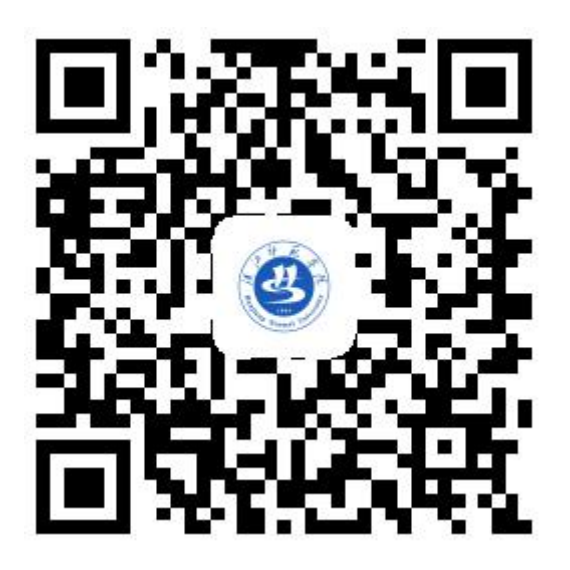

## 模式三:微信公众号缴费

| < 汉江师范学院财务处                                        |    | ※ 用户绑定 …             |
|----------------------------------------------------|----|----------------------|
| 下午4:31                                             |    | 1 个人信息               |
| ● 次迎使用本系统<br>请绑定您的个人信息                             |    | · L 信/学号/周         · |
| <ul> <li>教工查询</li> <li>学生收费</li> <li>个人</li> </ul> | 信息 |                      |

微信关注汉江师范学院财务处公众号,点击"欢迎使用本系统"绑定个人信息,再点击学生收费-微信支付缴费,具体操作点击支付说明查看。

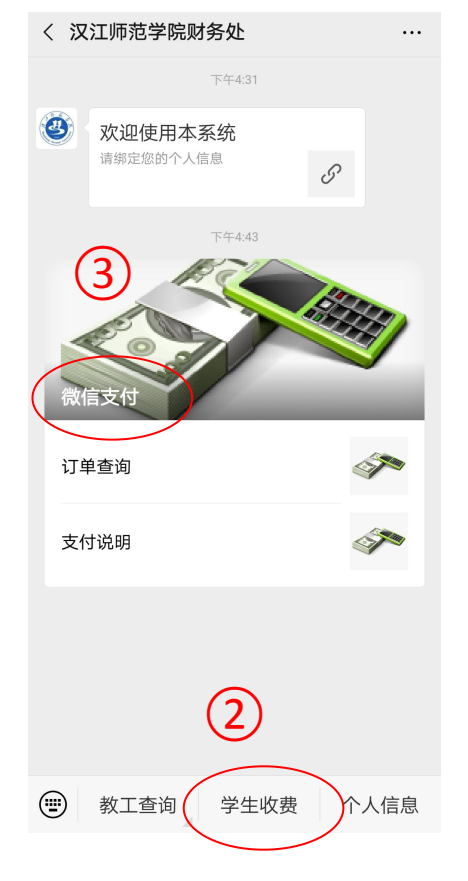